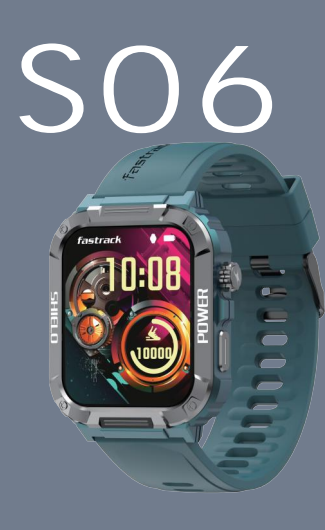

# USER MANUAL

nnect with Apex Wear app to view eather on the watch. Swipe from right

screen of the watch and scroll down to the timer setting.

music that is playing on your phone. Ye can play, pause, skip songs and adjust t

# SMART WATCH

Thank you for choosing the SO6 smartwatch as your fitness transformation companion.

Allow this manual to guide you through the functioning of your smartwatch.

smartwatch. Keep this manual for your step by step guide.

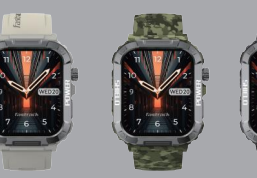

# Camera Control Mode

Tap on the remote camera icon on your phone.

native camera. Please open Apex Wear app, go t "Device" page and find "Take a picture" and the

🌻 12°C

🌻 🚍 🍋

No Alarm

10 30 Min Min

Man On A Missie

Swipe right to left from the home screen on the watch then scroll down to access the opwatch function

00:00.00

Start

### ind My Phone

Swipe right to left from the home screen of the watch then scroll down to find the "Find My Phone" function. Once you tap start your phone will start ringing. Tap again to

ur phone via Bluetooth and within its range for /our phone via Bluetc his feature to work.

### Settings

Note: Either swipe down from the home screen on the watch and tap the gear icon, or swipe right to left from the home screen of the watch

### PACKAGE CONTAINS:

- One (1) S06 Smartwatch
- One (1) USB Magnetic Charging Cable
- One (1) User Manual
- One (1) Quick Start Guide

### CHARGING THE WATCH

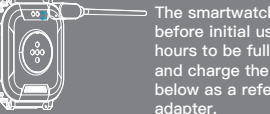

The smartwatch must be charged efore initial use. It takes up to 2 hours to be fully charged. Connect and charge the watch with the image adapter

### TURNING THE WATCH ON/OFF

Γο turn the watch on/off, long-press the side button for 3–5 seconds. You can also wake up the screen by liftin your wrist

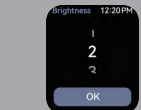

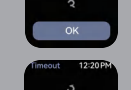

bout

QR code Scan the QR code to download Apex Wear

### Restart BT

restarts the watch's BT to ensure better onnectivity for BT calling feature.

ower off

## ONNECTING TO THE APP

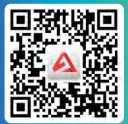

S 13.0 and above) and Google Pla

The time and date is set automatically once you pair the watch with your phone. However in case you would like to adjust adjust the time format here between 12h or

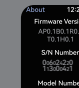

× v

You can access 🌜 Do not disturb, 📧 Wake gesture,🎗 E calling, 👩 Find my phone, 🝸 Flashlight, i About device, 🍆 Phone menu and 🔯 Settings. to delete all the notification.

Select specific notifications you would like to tur Facebook, Twitter, WhatsApp and etc.) Do Not Disturb Set do not disturb for specific periods of time.

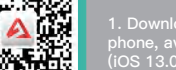

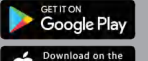

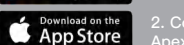

x Wear app

Time Set

the time and date manually, you can do so in the settings of the watch. You can also

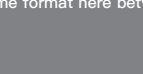

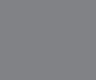

ap on this to switch your watch off.

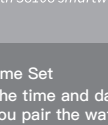

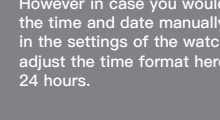

Shows the device details.

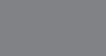

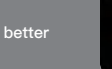

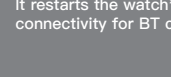

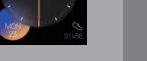

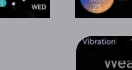

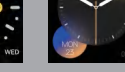

Normal

strong, normal, weak or off. It can also be adjusted in the APP

Adjust the time that your watch screen

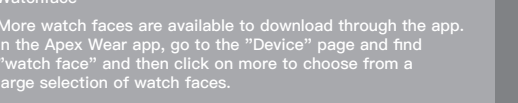

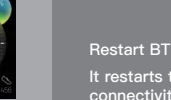

### SYNCING YOUR SMARTWATCH TO THE APP

Data Synchronization:

app interface.

Workout

• Open the app on your phone.

Choose from multiple sports

outdoor run, outdoor walk, i

outdoor cycle, indoor run, hil

Tap on any sport mode to star activity. Press the side butt

martwatch to the app to get

stop the activity. If the activ

3 mins, it will not be record

letailed analysis.

• Make sure your smart watch is connected; refer to "CONNECTING TO THE APP" section of this manual.

### NAVIGATING THROUGH THE FUNCTIONS SWIPE FROM RIGHT TO LEFT TO ACCESS THE MAIN MENU

|                           | Workout |
|---------------------------|---------|
| ae like<br>or walk,       | 3° Out  |
| exercise,<br>nbing, trail | ∱ Out   |
| 41                        | 🥂 Ind   |
| ne<br>pause or            | ind Ind |
| s less than<br>Sync your  | S Out   |
| e                         | 👫 Ind   |

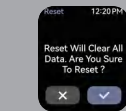

wipe up to access data instantly

It shows all your workout records.

he icon to start measurements. You ca

Near app and pair the watch. Once pa lick on 'pair' to connect with phone's luotooth Alternatively, you can go to Bluetooth settings and pair 'G13 Sma

o start the calling feature on your watch. You can also enable t Bluetooth calling feature from the watch.

| PRODUCT PARAMETERS: |                  |
|---------------------|------------------|
| Model               | S06              |
| Screen type         | 1.91" HD Display |
| Battery capacity    | 270mAh           |
| Net weight          | 40g              |
| Bluetooth version   | Bluetooth 5.2    |
| Working temperature | 0–45℃            |
| Charging time       | 2 Hours          |
| Working time        | 7 Days           |
| Water resistance    | IP68             |
| Frequency band      | 2400 – 2483.5MHz |

### MAINTENANCE:

Regularly clean your wrist and the strap of the smartwatch, especially after sweating during exercise or being exposed to substances such as soap or detergent, which may get stuck on the other end of the product. Do not wash the strap with a household cleanser. Please use soap less detergent, rinse thoroughly and wipe with a piece of soft towel or napkin. For spots or stains that are not easy to remove, scrub the area with

### FAQ

Search for the app to connect keeps failing

Keep Apex Wear app updated to the latest version. 2.Close all the programs on the watch -> Stop and restart Bluetooth and

phone and watch in close contact.

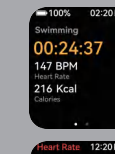

Lily

Key Mute

~ <

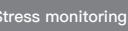

Click this option to start the stress onitoring. Make sure you wear your watch on your wrist properly to get the accurat results. Analysis of the measurement is Relax: 1–29 lormal: 30–59 Medium: 60-79 High: 80–100

Note: Measurements are for reference only and not for medical purposes.

### SpO2 monitoring

Near the watch on your wrist, then click on also view the data on the app.

### Activity

Click on this to check your daily activity data like 枘 step count, 🦺 calorie and 🧕 distance covered.

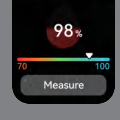

2 59 N

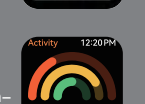

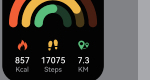

watch isn't suitable for not baths, not springs, sauras, shorkening, or er wading or deep-water activities with high-speed water flow

### AFETY & PRODUCT INFORMATION

nking light sources, please consult your physician before wearing this device. he device tracks your daily activities through sensors. This data is intended to tell you a ur daily activities such as steps, sleep, distance, heart rate and calories, but may not be moletely accurate.

your breathing with the instructions giv

**08 н 30** мі

recording if it detects excessive movement. You can check the data on the app only after the awake criteria

Sync data everyday days to avoid data loss.
Wrater Resistance will not work for seawater, acidic and alkaline solutions, chemical reagents a universe linearity. The damage or defects caused by misus or improper use are not vomed courses.
Sports modes support up to 6 hours of exercise at a time.
Avoid wearing the watch to tight in daily use. Keep the parts of skin touching the watch dry Keep your arm still while measuring data for accurate measurement.

medical reference. We reserve the right to modify or improve any of the functions described this manual without any prior notice. At the same time, we hold the right to continuously update the product content.

### CAUTION

DISPOSE OF USED BATTERIES ACCORDING TO THE INSTRUCTIONS. Old electrical appliances must not be disposed of together with the residual waste, but have to be disposed of separately. The disposal at the communal collecting point via private persons is for free. The owner of old appliances is responsible to bring the appliances to these collecting points or to similar collection points. Withins little personal effort, you contribute to recycle valuable raw materials and treatment of toxic substances.

### IC WARNING

Operation is subject to the following two conditions:

This device may not cause interference.
This device must accept any interference, including interference that may cause undesis

### FCC Caution

up of or motifications not exercisely approved by the party responsible for compliance could void the user's to coprete the sequences. The sequences of the sequences of the se

crosser use oppartition between the equipment and receiver. Connect the equipment into an outlet on a circuit different from that to which the receiver is connected Consult the dealer or an experienced radio/TV technician for help. warning for Dealed.

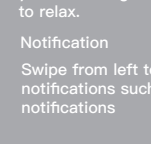

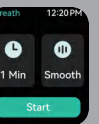

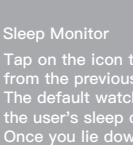